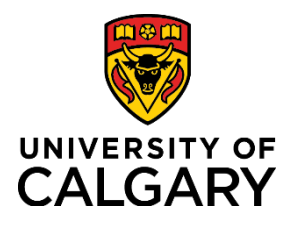

**Reference Guide** 

## **Cancel and Delete a Template-Based Hire (TBH)**

| Purpose:       | There are specific scenarios under which you can cancel and subsequently delete a Template-Based Hire (TBH) that is no longer required.          |
|----------------|----------------------------------------------------------------------------------------------------|
| Audience       | Budget Owners and University of Calgary employees with the Reports to Manager or HR Forms Initiator security role in Human Resources PeopleSoft. |
|                | Note: Only the person who initiated the TBH can access and cancel it.                                                                            |
| Prerequisites: | Must be logged in to the My UCalgary portal.                                                                                                    |

After a TBH is initiated it will move though three stages; (1) Draft, (2) Workflow/Approval and (3) Hired. The process to cancel or delete a TBH is dependent on what stage it is at, and the type of template used (e.g. Scholarship and Grad Assistant Research - or GAR - have unique characteristics). The following 3 sections will help you identify the stage a TBH is at and subsequently how to cancel/delete a TBH that is no longer required.

#### 1) DRAFT STAGE

The draft stage is when a TBH has been initiated and the *Save for Later* button is selected. To identify if the TBH is in draft stage (and to subsequently delete it), use the following steps.

**Step 1**: Access the Add Template-Based Hire page.

- 1. From the myUofC portal, click **My work**.
- Under People management, click Templatebased hire. The Add Template-Based Hire screen is displayed.

|                               | Dashboard 👻               | All about me      | My work     |
|-------------------------------|---------------------------|-------------------|-------------|
| People management             | Finance & Supply Chain    | Travel            | 1.          |
| Manager self service          | Payment Selector Tool     | Policy & proce    | dures       |
| Job opening request           | Create a Payment Request  | Travel & expen    | ise card    |
| Template-based hire <b>2.</b> | Create expense report     | Book travel       |             |
| Manage applicants             | Manage expenses           | International tra | avel & risk |
| My team learning              | Create requisition        | Team travel       |             |
| Job Profile Database          | Manage requisitions       | Mobile phone      | roaming     |
| Onboarding checklists         | Pending approvals         | Vehicle Rental    | S           |
| Human Resources site          | Apply for PCard           |                   |             |
| AUPE local 52 site            | PCard reconciliation      |                   |             |
| MaPS executive site           | PER Statement             |                   |             |
| TUCFA site                    | Preferred suppliers       |                   |             |
|                               | Shipping & receiving      |                   |             |
|                               | SCM service request forms |                   |             |

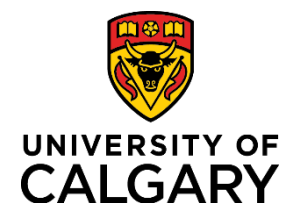

### **Reference Guide**

The Draft Hires to Process section will display any TBH transactions that are still in in draft form.

| Add Templa                                  | ate-Based Hire                                             |                                      |                                                            |                                                      |                             |                  |                       |
|---------------------------------------------|------------------------------------------------------------|--------------------------------------|------------------------------------------------------------|------------------------------------------------------|-----------------------------|------------------|-----------------------|
| To begin please g<br>click 'Create Trans    | o to the 'Add a New Perso<br>saction' to begin the hiring  | on' section and c<br>g process.      | lick the appropriate template t                            | from the 'Look Up Sele                               | ct Template' menu, then     |                  |                       |
| The 'Draft Hires to<br>continue the hire p  | p Process' section lists per<br>process.                   | ople that you hav                    | ve previously started to enter                             | who are currently in dr                              | aft status. Select a name t | D                |                       |
| This information is<br>about the collection | s collected under the auth<br>on or use of this informatio | ority of the Freedon, please contact | lom of Information and Protec<br>t Human Resources Help De | ction of Privacy Act. If y<br>esk at (403) 220-5932. | ou have any questions       |                  |                       |
| Click the on-scree                          | en Help link at the top righ                               | t of the page to a                   | ccess available training resou                             | urces.                                               |                             |                  |                       |
| Add a New Pe                                | erson 🕐                                                    |                                      |                                                            |                                                      |                             |                  |                       |
| Tra                                         | insaction Type Hire/Reh                                    | ire                                  | •                                                          |                                                      |                             |                  |                       |
| Se                                          | elect Template                                             |                                      | Q                                                          |                                                      |                             |                  | Create Transaction    |
| Tra                                         | nsaction Type Hire/Reh                                     | ire                                  | ٣                                                          | Refresh                                              |                             |                  |                       |
| Draft Hires to I                            | Process                                                    |                                      |                                                            |                                                      | Personalize                 | Find   💷   🔣     | First 🕚 1 of 1 🕑 Last |
| Select Tra                                  | ansaction Type                                             | Effective Date                       | Name                                                       |                                                      | Person ID                   | Action           | Country               |
| 🗆 ні                                        | IRE                                                        | 2016/06/01                           | Jane Sample                                                |                                                      | NEW                         | Add Gen<br>Assoc | Canada                |
| Doloto So                                   | elected Transactions                                       |                                      |                                                            |                                                      |                             |                  |                       |

If the TBH you are searching for is;

- <u>listed</u> in the Drafts Hires to Process section proceed to  $\rightarrow$  step 2
- <u>not listed</u> proceed to  $\rightarrow$  section 2) Workflow/Approval Stage

**Step 2**: If the TBH is listed under **Drafts Hires to Process** use the following steps to delete it. This also applies to a GAR and Scholarship TBH.

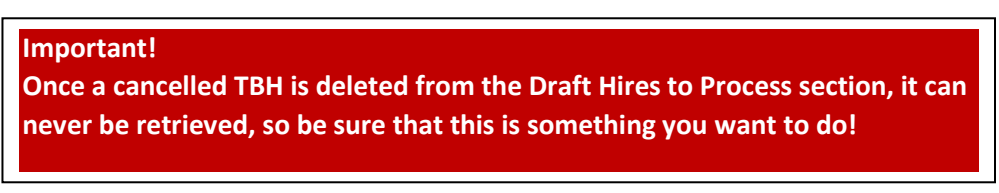

- 1. Locate the TBH you would like to delete and click the **Select** box after double checking the information is for the correct individual.
- 2. Click the *Delete Selected Transactions* button. The template for the employee/student is deleted and cannot be retrieved.

| Draft Hires                                 | Draft Hires to Process Personalize   Find   💷   🔜 First 🕚 1 of 1 🕑 Last |            |                          |     |                  |        |
|---------------------------------------------|-------------------------------------------------------------------------|------------|--------------------------|-----|------------------|--------|
| Select Transaction Type Effective Date Name |                                                                         |            | Person ID Action Country |     | Country          |        |
| <b>1</b> .                                  | HIRE                                                                    | 2016/06/01 | Jane Sample              | NEW | Add Gen<br>Assoc | Canada |
| Delete                                      | Delete Selected Transactions 2.                                         |            |                          |     |                  |        |

**End of Process** 

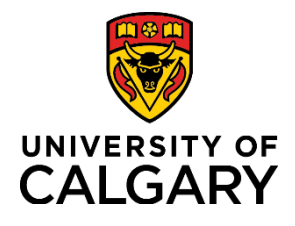

### **Reference Guide**

#### 2) WORKFLOW/APPROVAL STAGE

The TBH is in the workflow/approval stage when it is submitted for processing (i.e. you clicked the *Submit for Approval* button on the Manage Hire Details page) and is **still pending approval**. To identify if the TBH is in the workflow/approval stage, and subsequently delete it, follow these steps.

Step 1: Access the Manage Hire Details screen to bring up the TBH.

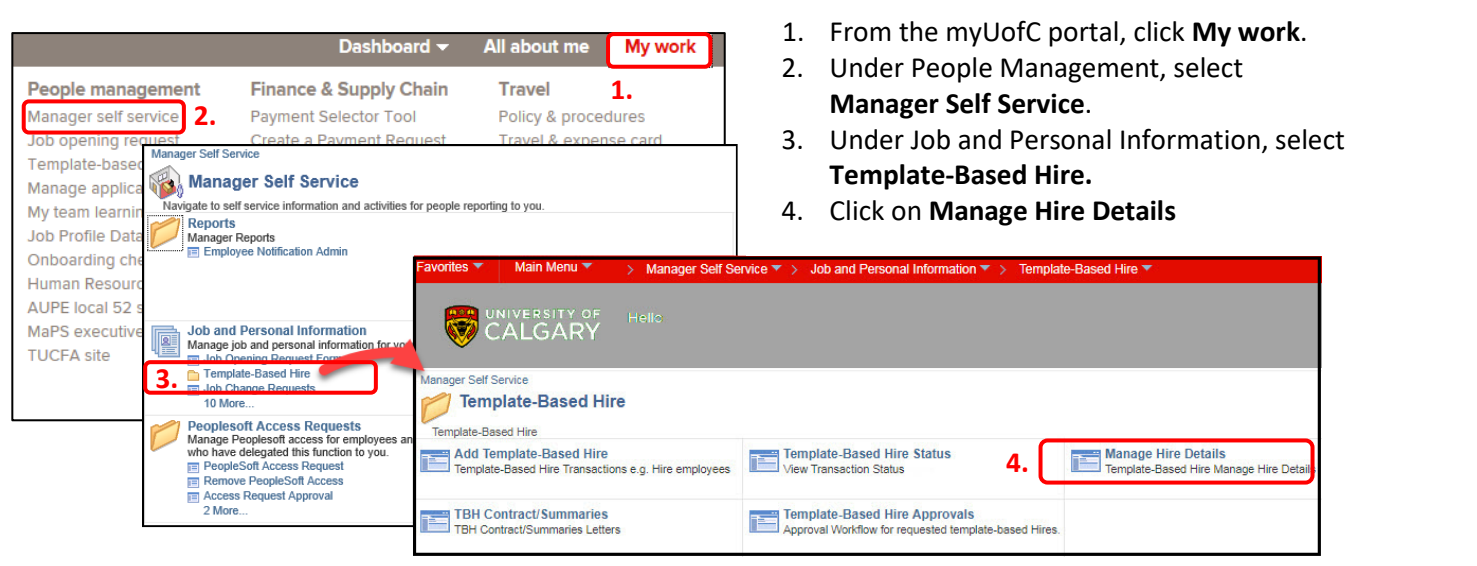

| Step | 2: | Locate | the TBH | I |
|------|----|--------|---------|---|
|------|----|--------|---------|---|

- 1. Enter either the
  - o request number or the
  - o EMPL ID or
  - o the name
- 2. Click Search.

**Important!** Ensure the correct TBH is selected from the search results!

| Find an Existing Value      |         |
|-----------------------------|---------|
| Search Criteria             |         |
|                             |         |
| Request ID = 🔻              |         |
| Template Sequence = •       | 1 Entor |
| Template begins with v      |         |
| Hire Request Status = •     | search  |
| Empl ID begins with 🔻       |         |
| First Name begins with 🔻    |         |
| Last Name begins with 🔻     |         |
| Department begins with 🔻    |         |
| Location Code begins with 🔻 |         |

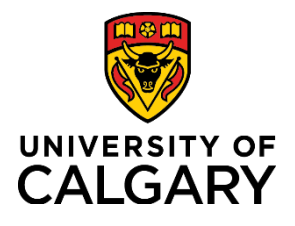

### **Reference Guide**

#### Step 3: Check the Hire Status on the Mange Hire Details page

- A) When the TBH <u>appears</u> on the Manage Hire Details page and the Hire Status shows as *Requested* - this indicates the TBH is pending approval and can still be cancelled. Proceed to Step 4 to cancel the request.
  - Note: For a Scholarship or GAR TBH - if the Hire Status is *Requested* and the Cancel Request button is still enabled, the TBH can be cancelled. Proceed to Step 4.

| Manage Hires                                                                      |                                                                                  |                          |
|-----------------------------------------------------------------------------------|----------------------------------------------------------------------------------|--------------------------|
| Manage Hire Deta                                                                  | ails                                                                             |                          |
| Nam                                                                               | e May Zie Zie Requ                                                               | est ID: 120355           |
| Template<br>Hire Status                                                           | UC_GRAD_RSRCH_HRLY - Grad Assistants Research Project Hourly Requested View Term | plate                    |
| Requestor<br>Organizational Relationship<br>Start Date<br>Action<br>Action Reason | Your Name<br>Employee<br>2019/01/01 II<br>Hire<br>Temporary                      |                          |
| Edits and Approvals                                                               |                                                                                  |                          |
| Edits Ok No<br>Approval Status App                                                | roved                                                                            | Run Edits Cancel Request |
| Job Edits Errors                                                                  | Find   View All First ④ 1 of 1 ④ Last                                            | Submit for Approval      |
| Approval Comments                                                                 |                                                                                  | Ŕ                        |

B) If the TBH <u>does not appear</u> on the Manage Hire Details page (the search resulted in no matches found), this indicates the TBH was approved by all approvers and is no longer accessible. Proceed as follows.

| If the TBH is for a Scholarship                                                                                                    | If the TBH is for a GAR                                                                                                | For all other TBH                                                                      |
|----------------------------------------------------------------------------------------------------|----------------------------------------------------------------------------------------------------|----------------------------------------------------------------------------------------|
| Scholarship records will automatically terminate<br>after a period of inactivity. To terminate<br>immediately send an email request to<br>hrops@ucalgary.ca. End of Process | The Reports to Manager<br>will need to initiate an<br>online <u>Job Termination</u><br><u>Request</u> . End of Process | Proceed to section 3) Hired<br>stage to check the Template-<br>Based Hire Status page. |

Step 4: Cancel a TBH that shows a Requested status (pending approval) on the Manage Hire Details page.

1. On the Manage Hire Details page, enter a reason for the cancellation (e.g. Assistantship no longer required due to low registration) in the **Approval Comments** text field. You are unable to cancel a TBH without entering a reason.

| Select Cancel   | Edits and Approva   | ls         |                 |                       |                     |
|-----------------|---------------------|------------|-----------------|-----------------------|---------------------|
| Request.        | Edits Ok            | Yes        |                 |                       | Run Edits           |
| The TBH is      | Approval Status     | Not Active |                 | 2                     | Cancel Request      |
| returned to the | Job Edits Errors    |            | Find   View All | First 🕢 1 of 2 🕑 Last | Submit for Approval |
| Draft Hires to  | Personal Data Edits | are OK     |                 |                       |                     |
| Process section |                     |            |                 |                       |                     |
| on the Add      | Approval Comments   |            |                 |                       | <b>F</b>            |
| Template-       |                     |            |                 |                       | J                   |
| Based Hire      |                     |            |                 |                       |                     |

page and can now be deleted in the next step. Note: Canceling the request does not delete the transaction. **Proceed to step 5.** 

2.

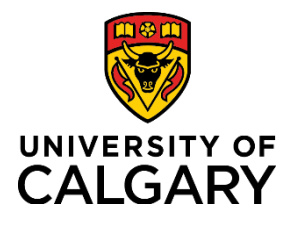

## **Reference Guide**

### Step 5: Delete the Template-Based Hire

- 1. Access the Add Template-Based Hire page. From the myUofC portal, click  $\rightarrow$  My work, and  $\rightarrow$  Template-Based-Hire.
- 2. From the Draft Hires to Process section, select the TBH you would like to delete.
- 2. Click the **Delete Selected Transactions** button. The template for the employee/student is deleted and cannot be retrieved.

| Add Te                                     | mplate-Based Hire                                                                                  | e                                                                       |                                                                                                  |                                                           |                              |                  |                       |
|--------------------------------------------|----------------------------------------------------------------------------------------------------|-------------------------------------------------------------------------|--------------------------------------------------------------------------------------------------|-----------------------------------------------------------|------------------------------|------------------|-----------------------|
| To begin pl<br>click 'Creat                | lease go to the 'Add a New I<br>te Transaction' to begin the I                                     | Person' section and (<br>hiring process.                                | lick the appropriate template fr                                                                 | rom the 'Look Up Sele                                     | ect Template' menu, then     |                  |                       |
| The 'Draft I continue th                   | Hires to Process' section list<br>ne hire process.                                                 | ts people that you ha                                                   | ve previously started to enter w                                                                 | vho are currently in dr                                   | raft status. Select a name t | 0                |                       |
| This inform<br>about the c<br>Click the or | nation is collected under the<br>collection or use of this inform<br>n-screen Help link at the top | authority of the Free<br>mation, please conta<br>o right of the page to | dom of Information and Protect<br>ct Human Resources Help Des<br>access available training resou | tion of Privacy Act. If<br>sk at (403) 220-5932.<br>rces. | you have any questions       |                  |                       |
| Add a N                                    | lew Person 👔                                                                                       |                                                                         |                                                                                                  |                                                           |                              |                  |                       |
|                                            | Transaction Type Hire                                                                              | Rehire                                                                  | Ŧ                                                                                                |                                                           |                              |                  |                       |
|                                            | Select Template                                                                                    |                                                                         | Q                                                                                                |                                                           |                              |                  | Create Transaction    |
|                                            | Transaction Type Hire                                                                              | /Rehire                                                                 | ¥                                                                                                | Refresh                                                   |                              |                  |                       |
| Draft Hir                                  | res to Process                                                                                     |                                                                         |                                                                                                  |                                                           | Personalize                  | Find   💷   🔣     | First 🕢 1 of 1 🕑 Last |
| Select                                     | Transaction Type                                                                                   | Effective Date                                                          | Name                                                                                             |                                                           | Person ID                    | Action           | Country               |
| <b>1</b> .                                 | <b>1.</b> HIRE 2016/06/01 Jane Sample                                                              |                                                                         |                                                                                                  |                                                           | NEW                          | Add Gen<br>Assoc | Canada                |
| De                                         | elete Selected Transactions                                                                        | 2.                                                                      |                                                                                                  |                                                           |                              |                  |                       |

3. Email the approver informing the cancellation is complete.

#### **End of Process**

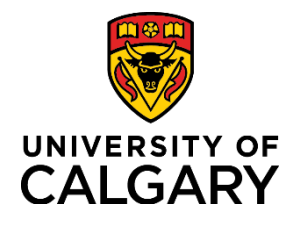

**Reference Guide** 

#### 3) Hired Stage

When the TBH does not show on the Manage Hire Details screen, check the Template-Based Hire Status page to confirm if the status is Hired/Added or Requested (pending). Navigate to the Template-Based Hire Status page (from the myUofC portal, click My work. Under People Management, select Manager Self Service  $\rightarrow$  Job and Personal Information  $\rightarrow$  Template-Based Hire  $\rightarrow$  Template-Based Hire Status).

1. You can also navigate from the Add Template-Based Hire screen. Select Template Based Hire Status.

| Add Template-Based Hire                                                                                                    | Template-Based Hire Status                                                                                          |
|----------------------------------------------------------------------------------------------------|----------------------------------------------------------------------------------------------------|
| Add a New Person ?<br>Transaction Type Hire/Rehire Select Template Q Create Trans                                                               | The following transactions are pending, canceled or have been processed by  Review Status All  Transaction Type All |
| Transaction Type     Hire/Rehire     Refresh       Draft Hires to Process     ?       You do not have any Hire/Rehire transactions in progress. | Cancelled<br>Transaction Status<br>Pending<br>Processed<br>Start Date From 2018/06/15 3 To 2018/07/05 3             |
| Go To Template-Based Hire Status 1.                                                                                                    | - 3. Refresh Clear                                                                                                  |

2. Click the HR Review Status dropdown and select All. If you process a high volume, you may want to refine the search by inserting a date range.

|               |                  | Processed     |        |                  |    |
|---------------|------------------|---------------|--------|------------------|----|
|               | Start Date From  | 2018/06/15    | BI     | To 2018/07/05    | 31 |
|               | 3.               | Refres        | h      | Clear            |    |
| Transactio    | n Status         |               |        |                  |    |
| You do not ha | ave any pending, | canceled or p | rocess | ed transactions. |    |
| Go To         | Add Templat      | e-Based Hire  |        |                  |    |

3. Click Refresh.

| Template-Based Hire Status                                                                                                    |                                          |                                                           |                                                               |               |           |        |  |
|----------------------------------------------------------------------------------------------------|------------------------------------------|-----------------------------------------------------------|---------------------------------------------------------------|---------------|-----------|--------|--|
| The following                                                                                                    | people are currently being processed for | 4. If the status shows Hired/Added the Reports to Manager |                                                               |               |           |        |  |
| HR Review Status All                                                                                                    |                                          |                                                           | will need to initiate an online Job Termination Request. Note |               |           |        |  |
| Transaction Type Hire/Rehire Ithis also applies to a GAR TBH.                                                                                    |                                          |                                                           |                                                               |               |           |        |  |
| Start Date From 2019/01/01 101 To 2019/01/27 10       Refresh     Clear       Transaction Status (2)     Personalize   Find   [20] 102 (20) Last |                                          |                                                           |                                                               |               |           |        |  |
| Select                                                                                                    | Transaction Type                         | Effective Date Trans                                      | saction Status                                                | Name          | Person ID | Action |  |
|                                                                                                    | Hire/Rehire                              | 2019/01/01 Hired                                          | i/Added                                                       | Employee Name | 1         | Hire   |  |
| Select All                                                                                                    | Deselect All                             |                                                           | 4.                                                            |               |           |        |  |
| Del                                                                                                    | lete Selected Transactions               |                                                           |                                                               |               |           |        |  |
| Go To                                                                                                    | Add Template-Based Hire                  |                                                           |                                                               |               |           |        |  |

Note: Template-Based Hires appear in the Manager's standard reports the day after they are processed by HR Operations. End of Process